## **Duplication des classes**

Mode d'emploi

| MINISTÈRE<br>Leuri Jeper Leuri<br>Riverage Fançois | IONALE,<br>UPÉREUR<br>CHE                                                                     | E                         |                  | Dir<br>Aide   Documentation   F    | ecteur de l'école VIYG  <br>28<br>iche école   ARENA | HOOWUM<br>3260 ANET<br>Quitter |
|----------------------------------------------------|-----------------------------------------------------------------------------------------------|---------------------------|------------------|------------------------------------|------------------------------------------------------|--------------------------------|
| ACCUEIL                                            | 🟦 école 🕺                                                                                     | ÉLÈVES                    | LISTES           | & DOCUMENTS                        |                                                      |                                |
| Les effectifs                                      | Carte d'identité     Classes     Calculs des effectifs     Prévisions des effectifs     Suivi | Les réparti               | tions            | 🇱 Passer à mon calendrier de ge    | <b>stion</b> pour me repérer dar                     | ns le temps                    |
| Effectits 2016-2017                                | 0 INSCRIT                                                                                     | Répartition pa<br>2016-20 | ar niveau<br>)17 | Prévisions par niveau<br>2017-2018 | Répartition par o<br>2016-2017                       | .lasse                         |
|                                                    |                                                                                               | CYCLEI                    | 100              | TOTAL                              | 0 PS                                                 | 29                             |
| 267 ADMIS                                          | 0 ADMIS                                                                                       | PS                        | 29               |                                    | MS                                                   | 28                             |
| 0 Admis accontó                                    | 0 Admis accontó                                                                               | MS                        | 35               |                                    | MS/GS - 7/21                                         | 28                             |
| 0 réparti                                          | 0 réparti                                                                                     | GS                        | 36               |                                    | GS/CP - 15/11                                        | 26                             |
| 0 pop réparti                                      | 0 pop réparti                                                                                 | CYCLE II                  | 107              |                                    | CP                                                   | 27                             |
| 267 Admis définitifs                               | 0 Passage dans l'école                                                                        | CP                        | 38               |                                    | CE1                                                  | 24                             |
| 267 répartis                                       | 0 réparti                                                                                     | CE1                       | 33               |                                    | CE1/CE2 - 9/15                                       | 24                             |
| 0 non réparti                                      | 0 non réparti                                                                                 | CE2                       | 28               |                                    | CE2/CM1 - 13/11                                      | 24                             |
| 0 bloqué                                           |                                                                                               | ULIS                      | 8                |                                    | CM1/CM2 - 18/6                                       | 24                             |
| 0 en attente d'INF                                 | 0 passage hors école                                                                          | CYCLE III                 | 60               |                                    | CM2                                                  | 25                             |
|                                                    | s passage nois ceoie                                                                          |                           | 20.7             |                                    | 211115                                               | R                              |

## Menu ECOLE / CLASSES

| MINISTÉRE<br>DE L'ÉDUCATION NATIONALE,<br>DE L'EDUCATION NATIONALE,<br>DE L'EDUCATION NATIONALE,<br>DE L'EDUCATION SUPÉRIEUR<br>ET DE LA RECHERCHE<br>Outil | NDE<br>numérique pour la direction d'école |                         | Directeur de l'école VIYG HOOWUM<br>28260 ANET<br>Aide   Documentation   Fiche école   ARENA   Quitter |
|----------------------------------------------------------------------------------------------------|--------------------------------------------|-------------------------|----------------------------------------------------------------------------------------------------|
|                                                                                                    | COLE 🤼 ÉLÈ                                 |                         | ISTES & DOCUMENTS                                                                                      |
| Liste des classes et d                                                                                                    | es regroupemen                             | its                     |                                                                                                    |
|                                                                                                    | 2016-2017                                  | Tous                    |                                                                                                    |
|                                                                                                    | 2004-2005                                  | 1                       |                                                                                                    |
| Classes et regroupements Gro                                                                                                    | 2005-2006<br>UDES 2005-2007                |                         |                                                                                                    |
|                                                                                                    | 2007-2008                                  |                         |                                                                                                    |
|                                                                                                    | 2008-2009                                  |                         | Nouveau 📑                                                                                              |
| CLASSES                                                                                                    | 2009-2010                                  |                         |                                                                                                    |
|                                                                                                    | 2010-2011                                  |                         |                                                                                                    |
| 🛆 Libellé 🔻                                                                                                    | 2011-2012                                  | 🔺 Туре 🔻                | Nb d'élèves                                                                                            |
| Classe 23 Mme CADIC - PS                                                                                                    | 2012-2013                                  | ORDINAIRE               | 29                                                                                                    |
| Classe 39 Mme Robin - MS                                                                                                    | 2013-2014                                  | ORDINAIRE               | 28                                                                                                    |
| Classe 2                                                                                                    | 2014-2015                                  | ORDINAIRE               | 28                                                                                                    |
| Classe 1                                                                                                    | 2015-2016                                  | ORDINAIRE               | 24                                                                                                    |
| <u> </u>                                                                                                    | 2016-2017                                  |                         |                                                                                                    |
| dépassé                                                                                                    | 2017-2018                                  | VIDE - Version 17.2.0.7 |                                                                                                    |

Année scolaire 2017/18 puis cliquer sur la loupe

| Line : Line : Li | onale,<br>prérieur<br>che | DE<br>bur la direction d'école | Aide   Docu                               | Directeur de l'éc<br>mentation   Fiche école | ole VIYG HOOWUM<br>28260 ANET<br>ARENA   Quitter |
|----------------------------------------------------------------------------------------------------|---------------------------|--------------------------------|-------------------------------------------|----------------------------------------------|--------------------------------------------------|
| ACCUEIL                                                                                                    | <u>ÉCOLE</u>              | 🕂 ÉLÈVES                       |                                           | ENTS                                         |                                                  |
| 🟦 Liste des clas                                                                                                    | sses et des reg           | roupements                     |                                           |                                              |                                                  |
| Libellé                                                                                                    |                           | Année scolaire 2017-2018       | Type de classe ou de regroupement<br>Tous | •                                            | ٩                                                |
| Classes et regroupements                                                                                                    | Groupes                   |                                | . (                                       | Dupliquer 2016-201                           | 7 <b>P</b> Nouveau                               |
| CLASSES                                                                                                    |                           |                                |                                           |                                              |                                                  |
| ▲ Libellé ▼                                                                                                    |                           | 🔺 Туј                          | pe 🔻                                      | Nb d'élèves                                  |                                                  |
| REGROUPEMENTS                                                                                                    |                           |                                |                                           |                                              |                                                  |
| ▲ Libellé ▼                                                                                                    |                           | Туре 🔻                         | Classes associées                         | Nb d'élèves                                  |                                                  |
| ndénassé                                                                                                    |                           | ONDE -                         | Version 17.2.0.7                          |                                              |                                                  |

## Dupliquer 2016-2017

| 🟦 Liste des classes et des      | regroupements                                              |             |       |
|---------------------------------|------------------------------------------------------------|-------------|-------|
| Libellé                         | Année scolaire Type de classe ou de regroup 2017-2018 Tous | ement       | C     |
| Classes et regroupements Groupe | S                                                          |             |       |
|                                 |                                                            |             | Nouve |
| CLASSES                         |                                                            |             |       |
| 🛆 Libellé 🔻                     | 🔺 Туре 🔻                                                   | Nb d'élèves |       |
| elasse 23 Mme CADIC - PS        | ORDINAIRE                                                  | 0           |       |
| Classe 39 Mme Robin - MS        | ORDINAIRE                                                  | 0           |       |
| Classe 2                        | ORDINAIRE                                                  | 0           |       |
| Classe 1                        | ORDINAIRE                                                  | 0           |       |
|                                 | ONDE - Version 17.2.0.7                                    |             |       |

Mettre à jour si besoin les informations des classes pour 2017-18 (changements de niveau, d'enseignant...)

Vous pourrez ainsi, après avoir dupliqué les classes, procéder à la répartition des élèves dans les classes pour l'année scolaire 2017-18.